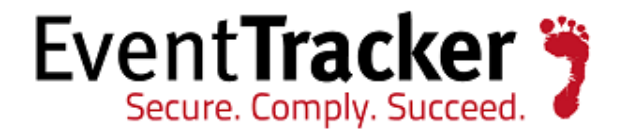

# Integrating Cyberoam UTM EventTracker Enterprise

EventTracker 8815 Centre Park Drive Columbia MD 21045 www.eventtracker.com

Publication Date: Jan 6, 2016

## Abstract

This guide helps you in configuring **Cyberoam UTM** and EventTracker to receive Cyberoam UTM events. You will find the detailed procedures required for monitoring Cyberoam UTM Appliance.

#### Intended audience

Administrators, who are assigned the task to monitor and manage events using EventTracker.

#### Scope

The configurations detailed in this guide are consistent with EventTracker Enterprise version 7.X and **Cyberoam UTM CR500i, Version 9.5.4 and later.** 

The information contained in this document represents the current view of Prism Microsystems Inc. on the issues discussed as of the date of publication. Because Prism Microsystems must respond to changing market conditions, it should not be interpreted to be a commitment on the part of Prism Microsystems, and Prism Microsystems cannot guarantee the accuracy of any information presented after the date of publication.

This document is for informational purposes only. Prism Microsystems MAKES NO WARRANTIES, EXPRESS OR IMPLIED, AS TO THE INFORMATION IN THIS DOCUMENT.

Complying with all applicable copyright laws is the responsibility of the user. Without limiting the rights under copyright, this paper may be freely distributed without permission from Prism, as long as its content is unaltered, nothing is added to the content and credit to Prism is provided.

Prism Microsystems may have patents, patent applications, trademarks, copyrights, or other intellectual property rights covering subject matter in this document. Except as expressly provided in any written license agreement from Prism Microsystems, the furnishing of this document does not give you any license to these patents, trademarks, copyrights, or other intellectual property.

The example companies, organizations, products, people and events depicted herein are fictitious. No association with any real company, organization, product, person or event is intended or should be inferred.

© 2016 Prism Microsystems Corporation. All rights reserved. The names of actual companies and products mentioned herein may be the trademarks of their respective owners.

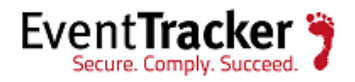

## Table of Contents

| Abstract                                                   | 1  |
|------------------------------------------------------------|----|
| Intended audience                                          | 1  |
| Scope                                                      | 1  |
| Cyberoam UTM Appliance                                     | 3  |
| Overview                                                   | 3  |
| Pre-requisite                                              | 3  |
| Configure Cyberoam UTM to forward all logs to EventTracker | 3  |
| Configure Syslog logging                                   | 3  |
| EventTracker Knowledge Pack                                | 6  |
| Categories                                                 | 6  |
| Alerts                                                     | 7  |
| Reports                                                    | 8  |
| Dashboards                                                 | 9  |
| Import Cyberoam UTM knowledge pack into EventTracker       | 10 |
| Import Category                                            | 10 |
| Import Alerts                                              | 11 |
| Import Flex Reports                                        | 13 |
| Import Tokens                                              | 14 |
| Import Template                                            | 15 |
| Import Knowledge Object                                    | 17 |
| Configure Flex Dashboard                                   | 19 |
| Verify Cyberoam UTM knowledge pack in EventTracker         | 23 |
| Verify Categories                                          | 23 |
| Verify Alerts                                              | 24 |
| Verifying Flex Reports                                     | 26 |
| Verify Tokens                                              | 26 |
| Verifying Template                                         | 27 |
| Verifying Knowledge Objects                                | 28 |
| Sample Report                                              | 29 |
| Sample Dashboard                                           | 30 |

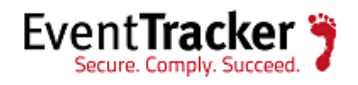

# Cyberoam UTM Appliance

The Cyberoam Unified Threat Management hardware appliances offer comprehensive security to organizations, ranging from large enterprises to small and branch offices. Multiple security features integrated over a single, Layer 8 Identity-based platform make security simple, yet highly effective. Cyberoam's Extensible Security Architecture (ESA) and multi-core technology carry the ability to combat future threats for organization's security.

#### Overview

To monitor Cyberoam UTM Appliance in EventTracker, configure Cyberoam UTM Appliance to send all events as Syslog to the EventTracker system.

# Pre-requisite

- EventTracker v7.x and later should be installed.
- Cyberoam UTM should be installed.

# Configure Cyberoam UTM to forward all logs to EventTracker

## Configure Syslog logging

- 1. Login to Cyberoam Web console using administrator credentials.
- 2. Select Logs & Reports, select Configuration. In Syslog Servers tab click 'Add" button.

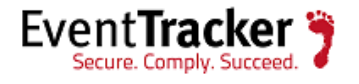

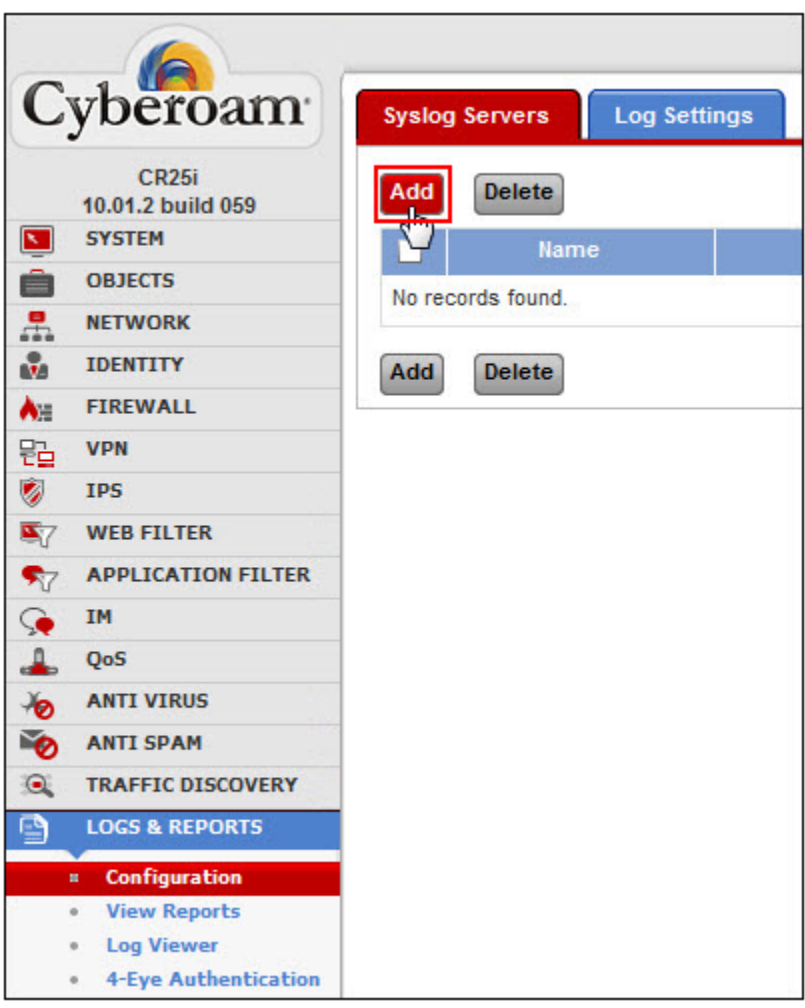

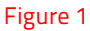

- 3. In the **Name**\* filed, type the name of the server.
- 4. In the **IP address**\* field, type the IP address of the EventTracker Manager.
- 5. In the **Port**\* field, type the remote port number.

The port 514 is the standard syslog port.

- 6. Select the required **Facility**\*, **Severity Level**\*, and **Format**\* option.
- 7. Select the **OK** button.

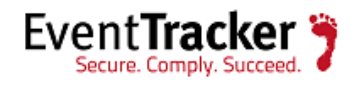

| Name*           | Syslog                   |
|-----------------|--------------------------|
| IP Address*     | 172.16.1.10              |
| Port*           | 514                      |
| Facility*       | DAEMON 👻                 |
| Severity Level* | Debug 👻                  |
| Format*         | CyberoamStandardFormat - |

Figure 2

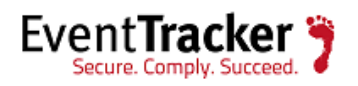

# EventTracker Knowledge Pack

Once Cyberoam UTM events are enabled and Cyberoam UTM events are received in EventTracker, Alerts and Reports can be configured in EventTracker.

The following Knowledge Packs are available in EventTracker to support Cyberoam UTM monitoring.

#### Categories

- **Cyberoam UTM: Attack detected -** This category based report provides information related to attack detected.
- **Cyberoam UTM: Attack dropped -** This category based report provides information related to attack dropped.
- **Cyberoam UTM: DOS attack denied -** This category based report provides information related to DOS attack denied.
- **Cyberoam UTM: Firewall traffic allowed -** This category based report provides information related to firewall traffic allowed.
- **Cyberoam UTM: Firewall traffic denied -** This category based report provides information related to firewall traffic denied.
- **Cyberoam UTM: Fragmented traffic dropped -** This category based report provides information related to fragmented traffic dropped.
- **Cyberoam UTM: ICMP redirection traffic denied -** This category based report provides information related to ICMP redirection traffic denied.
- **Cyberoam UTM: Invalid traffic denied -** This category based report provides information related to invalid traffic denied.
- **Cyberoam UTM: Local ACL traffic allowed -** This category based report provides information related to local ACL traffic allowed.
- **Cyberoam UTM: Local ACL traffic blocked -** This category based report provides information related to local ACL traffic blocked.
- **Cyberoam UTM: Source routed traffic denied -** This category based report provides information related to source routed traffic denied.

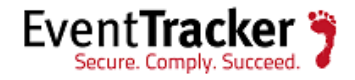

- **Cyberoam UTM: Spam mail accepted -** This category based report provides information related to spam mail accepted.
- **Cyberoam UTM: Spam mail clean -** This category based report provides information related to spam mail clean.
- **Cyberoam UTM: Spam mail dropped -** This category based report provides information related to spam mail dropped.
- **Cyberoam UTM: Spam mail modified and forwarded -** This category based report provides information related to spam mail modified and forwarded.
- **Cyberoam UTM: Spam mail rejected** This category based report provides information related to spam mail rejected.
- **Cyberoam UTM: Virus infected FTP data transfer allowed -** This category based report provides information related to virus infected FTP data transfer allowed.
- **Cyberoam UTM: Virus infected FTP data transfer blocked -** This category based report provides information related to virus infected FTP data transfer blocked.
- **Cyberoam UTM: Virus infected mail detected -** This category based report provides information related to virus infected mail detected.
- **Cyberoam UTM: Virus infected URL blocked** This category based report provides information related to virus infected URL blocked.
- **Cyberoam UTM: Website access allowed -** This category based report provides information related to website access allowed.
- **Cyberoam UTM: Website access blocked -** This category based report provides information related to website access blocked.
- **Cyberoam UTM: All events -** This category based report provides information related to all events of Cyberoam UTM.

#### Alerts

- **Cyberoam UTM: Attack detected -** This alert is generated when attack is detected.
- **Cyberoam UTM: Spam detected -** This alert is generated when spam is detected.
- **Cyberoam UTM: Spam mail rejected-** This alert is generated when spam mail is rejected.

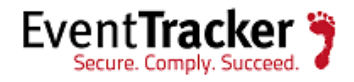

- **Cybroam UTM: Admin operations –** This alert is generated when address object, firewall rule, application and web filter policy, antivirus or spam filter policy is added, deleted or modified
- **Cyberoam UTM: User authentication failed** This alert is generated when user failed to authentication with firewall more than 5 time in 10 second.
- **Cyberoam UTM: Virus detected -** This alert is generated when virus is detected.

## Reports

- Cyberoam UTM-Admin operations This report provides information related to admin operations like addition, deletion and updating of address object, firewall rules, antivirus and antispam policy which contains parameter(e.g. address object, firewall rules, policy,etc) details, Source IP, changes status and console information (GUI, CLI or central management)
- **Cyberoam UTM-User account management-** This report provides information related to user management like addition, deletion and modification of user or group and it's setting which contains user or group information, what operations happen on it, by whom changes are happened.
- **Cyberoam UTM-Antispam activity** This report provides information related to Antispam activity like blocking of SMTP, POP3 or IMAP traffic due to spam which contains source information (e.g. source mail id, source domain name, source IP and port, source country code), destination information (e.g. Destination mail id, destination domain name, destination IP and port, destination country code), message information (message subject, mail size) and action on spam (like allow or deny).
- Cyberoam UTM-Antivirus activity This report provides information related to Antivirus activity like bocking of SMTP, ftp or http traffic due to virus which contains Protocol information (SMPT, FTP or HTTP), virus details (name of virus), soruce information (source IP and port, source country code, domain name, URL Details, file name) and destination information (Destination IP and port, destination country code).
- Cyberoam UTM-Application and web filtering This report provides information related to allowed and blocked traffic due to application and web filtering policy which contains URL and application information, Source information (source IP and port, source country code), destination information (Destination IP and port, Destination country code), web and application filter policy ID and status of traffic (allowed or blocked)

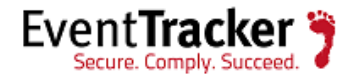

- Cyberoam UTM-Firewall traffic allowed and denied This report provides information related to allowed or blocking of traffic due to web and application filter, IPS, antivirus or antispam which contains source information (Source IP and port, source country code, internal interface, source zone), destination information (Destination IP and port, destination country code, outer interaface, destination zone), traffic details (SMTP, FTP, HTTP,etc), status of traffic (allowed or blocked) and reason why it is blocked (DOS attack, web or application filter policy).
- **Cyberoam UTM-User authentication failed** This report provides information related to user failed to authenticate with firewall which contains user information (username and group name), Source IP and reason why it is failed.
- **Cyberoam UTM-User authentication success** This report provides information related to user successfully authenticate with firewall which contains user information (username and group name) and source IP information.

## Dashboards

- **Cyberoam UTM-Top protocol used:** This dash board gives us the information about the top protocol used in the network.
- **Cyberoam UTM-Top source:** This dashboard gives us the information about the source IP address having high traffic.
- **Cyberoam UTM-Top Destination:** This dashboard gives us the information about the destination having high traffic.
- **Cyberoam UTM-Top user usage:** This dashboard gives us the information about the top user having high usage
- **Cyberoam UTM-Top virus detected:** This dashboard gives us the information about the top virus detected in the network
- **Cyberoam UTM-Top application used:** This dashboard gives us the information about the top application usage in the network.

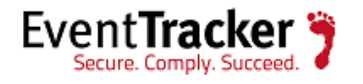

# Import Cyberoam UTM knowledge pack into EventTracker

- 1. Launch EventTracker Control Panel.
- 2. Double click **Export Import Utility**, and then click **Import** tab.

Import Category/Alert as given below.

## Import Category

1. Click **Category** option, and then click the browse button.

| Options                     | Location |
|-----------------------------|----------|
| <ul> <li>Filters</li> </ul> |          |
| Alerts                      |          |
| Systems and Groups          | Source : |
| RSS Feeds                   | -iscat   |
| Reports                     |          |
| Behavior Rules              |          |
| SCAP                        |          |
| 🗇 Token Value               |          |

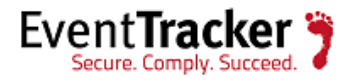

- 2. Locate **All Cyberoam UTM group of Categories.iscat** file, and then click the **Open** button.
- 3. To import categories, click the **Import** button.

EventTracker displays success message.

| Export Import Utility                                | × |
|------------------------------------------------------|---|
| Selected category details are imported successfully. |   |
| ок                                                   |   |
| Figure 4                                             |   |

4. Click **OK**, and then click the **Close** button.

#### Import Alerts

1. Click **Alerts** option, and then click the **browse** button.

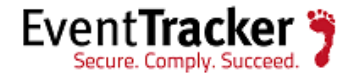

| Click the Import button. |                                                                   |                                                                                                    |
|--------------------------|-------------------------------------------------------------------|----------------------------------------------------------------------------------------------------|
| Category                 | Location                                                          |                                                                                                    |
| ) Filters                | Import E-mail settings                                            |                                                                                                    |
| Alerts                   | Set Active                                                        | This setting is applicable only for imports from Legacy                                                                     |
| Systems and Groups       | <ul> <li>Only if notifications set</li> <li>By default</li> </ul> | (v6x) Alert files. For v7, the active status will be set<br>based on "Active" key available in the configuration<br>section |
| RSS Feeds                |                                                                   |                                                                                                    |
| Reports                  | Source :                                                          |                                                                                                    |
| Behavior Rules           | Jsart                                                             |                                                                                                    |
| SCAP                     |                                                                   |                                                                                                    |
| ) Token Value            |                                                                   |                                                                                                    |

Figure 5

- 2. Locate All Cyberoam UTM group of Alerts.isalt file, and then click the Open button.
- 3. To import alerts, click the **Import** button.

EventTracker displays success message.

| Export Import Utility                                   | 23         |
|---------------------------------------------------------|------------|
| Selected alert configurations are imported successfully | <i>(</i> . |
| Ок                                                      | :          |
| Figure 6                                                |            |

4. Click **OK**, and then click the **Close** button.

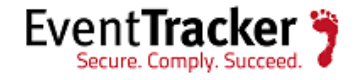

#### Import Flex Reports

1. Click **Report** option, and then click the browse **—** button.

| ort Import                                                   |                                                                         |           |
|--------------------------------------------------------------|-------------------------------------------------------------------------|-----------|
| Provide the path and file name of<br>Click the Import button | Schedule Report file. Use the '' button to browse and locate the import | ort file. |
| Options                                                      | ocation                                                                 |           |
| Category                                                     |                                                                         |           |
| Filters                                                      |                                                                         |           |
| Alerts                                                       | Legacy (*issch)      New (*.etcrx)                                      |           |
| Systems and Groups                                           | Source :                                                                |           |
| RSS Feeds                                                    | *issch                                                                  |           |
| Reports                                                      |                                                                         |           |
| Behavior Rules                                               |                                                                         |           |
| SCAP                                                         |                                                                         |           |
| Token Value                                                  |                                                                         |           |
|                                                              |                                                                         |           |
|                                                              | ſ                                                                       |           |

Figure 7

- 2. Locate the **All Cyberoam UTM group of Flex Report.issch** file, and then click the **Open** button.
- 3. Click the **Import** button to import the scheduled reports.

EventTracker displays success message.

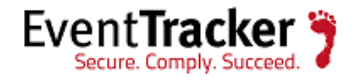

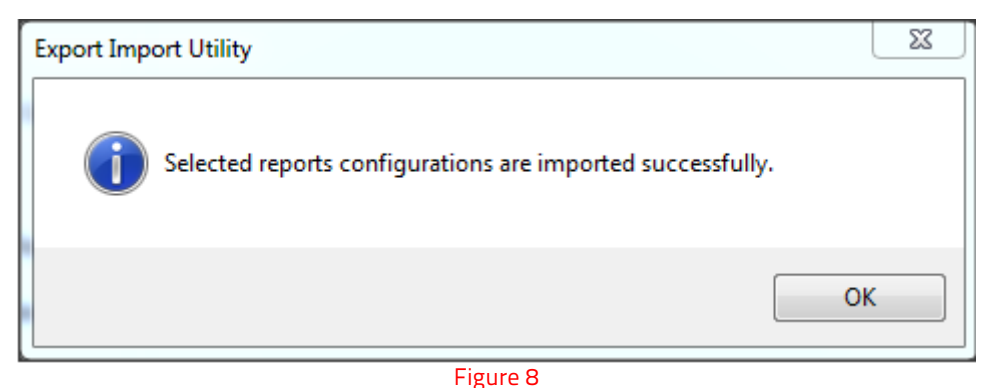

0

4. Click the **OK** button. Click the **Close** button.

#### Import Tokens

1. Click **Token value** option, and then click the browse **L** button.

| 🖖 Export Import Utility                                                                                                    |                                                                          |       |
|----------------------------------------------------------------------------------------------------|--------------------------------------------------------------------------|-------|
| Export Import                                                                                                    |                                                                          |       |
| Export       Import         1. Provide the path and file name of t         2. Click the Import button         Options       Loc         Options       Loc         Octategory       Filters         Alerts       Systems and Groups         RSS Feeds       Reports         Behavior Rules       SCAP | oken value file. Use the '' button to browse and locate the import file. |       |
| Token Value                                                                                                    |                                                                          |       |
|                                                                                                    |                                                                          |       |
|                                                                                                    | Import                                                                   |       |
|                                                                                                    | import                                                                   | Close |

Figure 9

2. Locate the All Cyberoam UTM group of token.istoken file, and then click the Open button.

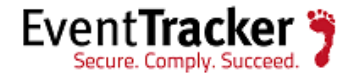

3. To import tokens, click the **Import** button.

EventTracker displays success message.

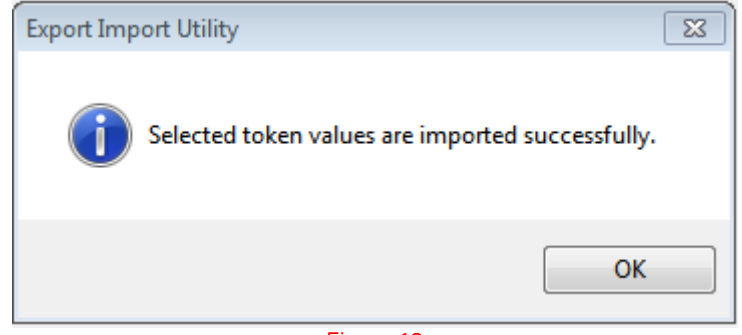

Figure 10

4. Click **OK**, and then click the **Close** button.

#### Import Template

- 1. Logon to **EventTracker Enterprise**.
- 2. Click the **Admin** menu and then click the **Parsing rule**.
- 3. Click the **Template** tab.
- 4. Click the **Import** button, it will open new window. (**Note**: Make sure pop-up is enable for EventTracker)

| PARSING F                                                       | ULE     |    |                     |                      |          |                        |        |      |          |
|-----------------------------------------------------------------|---------|----|---------------------|----------------------|----------|------------------------|--------|------|----------|
| Parsing Rule Te<br>Barracuda Message Ar<br>Barracuda Spam Firew | emplate | •  | Group : Cyberoam    |                      |          |                        |        |      | CEE      |
| centrify                                                        | 1       |    | TEMPLATE NAME       | TEMPLATE DESCRIPTION | ADDED BY | ADDED DATE             | ACTIVE |      | EDIT     |
| Centrify Server Suit                                            | Ŵ Ø     |    | Cyberoam-Admin ope  |                      |          | 12/31/2015 12:53:49 PM | ۲      |      | 0        |
| CheckPoint                                                      | 1       |    | Cyberoam-Authentica |                      |          | 12/29/2015 3:05:21 PM  | ۲      |      | <b>Ø</b> |
| Cisco ASA                                                       | Ü 🧭     |    | Cyberoam-User acco  |                      |          | 12/31/2015 10:18:38 AM |        |      | <b>Ø</b> |
| Cisco IronPort ESA                                              | 1       | 11 |                     |                      |          |                        |        |      |          |
| CISCO Ironport WSA                                              | Ê 🏉     | 1. |                     |                      |          |                        |        |      |          |
| Cisco ISE                                                       | 1       |    |                     |                      |          |                        |        |      |          |
| Clavister firewall                                              | Ü 🧭     |    |                     |                      |          |                        |        |      |          |
| Cyberoam                                                        | Ê Ø     |    |                     |                      |          |                        |        |      |          |
| Dell Force 10 Switch                                            | Ê 🏉     |    |                     |                      |          |                        | _      | (C   |          |
| eDirectory                                                      | 11 🧭    |    |                     |                      |          |                        | DELETE | MOVE | TO GROUP |
| F5 BIG IP ASM                                                   | Ē Ø     | -  |                     |                      |          |                        |        |      |          |

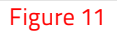

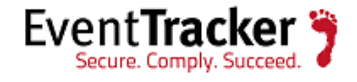

5. Locate and Chose **All Cyberoam UTM group of template.ETTD** file and then click the **Open** button.

| C Token Template - Google Chrome                                                | 23 |
|---------------------------------------------------------------------------------|----|
| localhost:8080/EventTracker/Analysis/TokenTemplateImportExport.aspx?Type=Import |    |
|                                                                                 |    |
|                                                                                 |    |
|                                                                                 |    |
| SELECT FILE Choose File No file chosen                                          |    |
| Note: Please select file of type *.ettd (eventtracker template dashlets).       |    |
|                                                                                 |    |
| No data found                                                                   |    |
|                                                                                 |    |
|                                                                                 |    |
|                                                                                 |    |
|                                                                                 |    |
|                                                                                 |    |
|                                                                                 |    |
|                                                                                 |    |
|                                                                                 |    |
|                                                                                 |    |
|                                                                                 |    |
|                                                                                 |    |
|                                                                                 |    |
|                                                                                 |    |
|                                                                                 |    |
|                                                                                 |    |

Figure 12

- 6. Select the template you want to upload.
- 7. Then click on **Import configuration** button.

| • | TEMPLATE NAME                       | SEPARATOR | TEMPLATE DESCRIPTION                                                                                                    | ADDED DATE                | ADDED BY | GROUP NAME |
|---|-------------------------------------|-----------|----------------------------------------------------------------------------------------------------|---------------------------|----------|------------|
| • | Cyberoam-Admin<br>operations        | \n        | date=2013-08-07 time=13:29:20 timezone="IST" device_name="CR500ia" devic<br>e_id= C070123456-ABCDE log_id=062009617502 log_type="Event" log_compo<br>nent="GUI" log_subtype="Admin" status="Successful" priority=Information us<br>er_name="David" usergroupname="open_grp" reason="" src_ip=10.10.1.45 m<br>essage="Log Settings were changed by 'david' from '10.10.1.45' using 'GUI"                                                                                                    | 12/31/2015<br>12:53:49 PM |          |            |
| • | Cyberoam-Authentication             | ١n        | date=2013-08-07 time=13:37:22 timezone="IST" device_name="CR500ia" devic<br>e_id= C070123456-ABCDE log_id=062910617701 log_type="Event" log_compo<br>nent="Firewall Authentication" log_subtype="Authentication" status="Successf<br>ul" priority=Information user_name="john.smith" usergroupname="Project Le<br>aders_grp" auth_client="SSO" auth_mechanism="LDAP" reason="" src_ip=10.1<br>0.1.23 message="User john.smith of group Project Leaders_grp logged in succ<br>essfully to Firewall through LDAP authentication mechanism from 10.10.1.23" | 12/29/2015<br>3:05:21 PM  |          |            |
| • | Cyberoam-User account<br>management | \n        | date=2013-08-07 time=13:26:51 timezone="IST" device_name="CR500ia" devic<br>e_id= C070123456-ABCDE log_id=062009617503 log_type="Event" log_compo<br>nent="GUI" log_subtype="Admin" priority=Information user_name="David" us<br>ergroupname="open_grp" status="Successful" reason="" src_ip=10.10.1.5 mes                                                                                                    | 12/31/2015<br>10:18:38 AM |          |            |

Figure 13

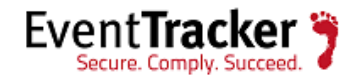

EventTracker displays success message.

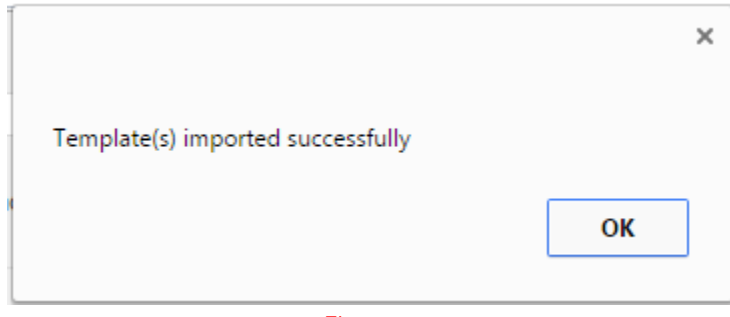

Figure 14

8. Click **OK** and it will automatically close the window.

#### Import Knowledge Object

- 1. Logon to EventTracker Enterprise.
- 2. Click the Admin menu and then click the Knowledge Objects.
- 3. Click the **Import** button, it will open new window. (**Note**: Make sure pop-up is enable for EventTracker.)

| e                  |            | OBJECT NA | AME Cisco ASA Errors |                                                                                                    | 1            |
|--------------------|------------|-----------|----------------------|----------------------------------------------------------------------------------------------------|--------------|
| Apache access log  | Ø          | APPLIES T | O Cisco ASA          |                                                                                                    |              |
| ArrayOS SPX        | 0          | RULES     |                      |                                                                                                    |              |
| Barracuda Messag   | e 🧭 💌      | EVDD      | ESSIONS              |                                                                                                    |              |
| Barracuda SSL VPN  |            | LAP R     |                      | (/ <code>\d+):</code>                                                                                                    |              |
| Centrify AD client | 0          |           | Regular Expression   | -\d+:(? <message>[\w+()\s.\]+)\s</message>                                                                                                  | $\checkmark$ |
| Check Point        | 0          |           | Regular Expression   | \sinside:(? <source_ip>[\d.]+)/*(?<br/><source_port>\d*)\sto\s\w+:(?<br/><destination_ip>\d+)\f2</destination_ip></source_port></source_ip> |              |
| Cisco ACE          | Ø          |           |                      | <destination_port>\d*)\s</destination_port>                                                                                                 |              |
| Cisco ACS          | Ø          |           |                      |                                                                                                    | Ŧ            |
| Cisco ASA Errors   | <b>Ø</b> 🗵 |           |                      |                                                                                                    |              |
| Cisco ASA ICMP Co  | n🧭 🗵       |           |                      |                                                                                                    |              |
| Cisco ASA Others   | <b>Ø</b> 🗵 |           |                      |                                                                                                    |              |
| Cisco ASA SSL      | Ø 🗵        |           |                      |                                                                                                    |              |
| Cisco ASA TCP Con  | n🧭 🗵       |           |                      |                                                                                                    |              |
| Cisco ASA UDP Cor  | n 🧭 💌      |           |                      |                                                                                                    |              |
| Cisco Firewall     | 0          |           |                      |                                                                                                    |              |
|                    |            | -         |                      |                                                                                                    |              |

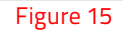

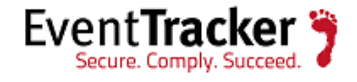

4. Choose the Knowledge object template (All Cyberoam UTM group of knowledge object.EKTO) files and click on UPLOAD button.

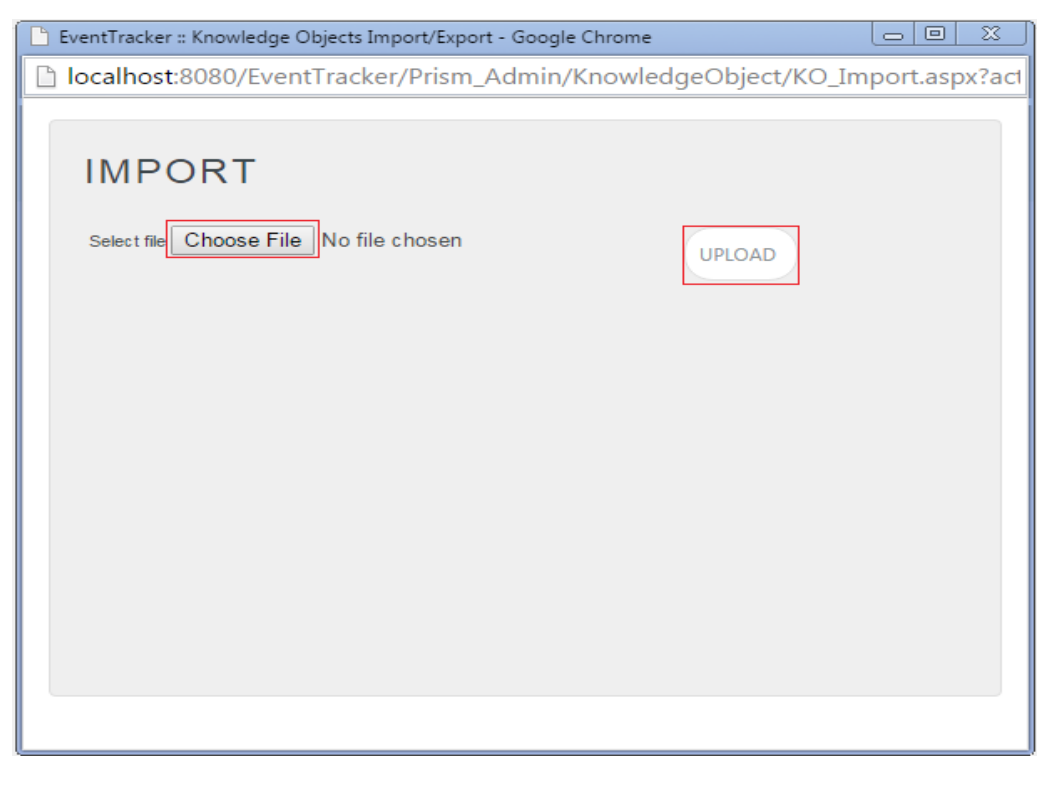

Figure 16

5. Select Knowledge Object and click on **Overwrite or Merge** button.

| IMPORT                                 |                                              |
|----------------------------------------|----------------------------------------------|
| Select file Choose File No file chosen | UPLOAD                                       |
| OBJECT NAME                            | APPLIES TO                                   |
| Cyberoam                               | Cyberoam UTM CR500i, Version 9.5.4 and later |
|                                        |                                              |
|                                        |                                              |
|                                        |                                              |
|                                        |                                              |
|                                        |                                              |
|                                        | MERGE OVERWRITE                              |
|                                        | Figure 17                                    |

Figure 17

EventTracker displays success message.

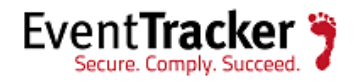

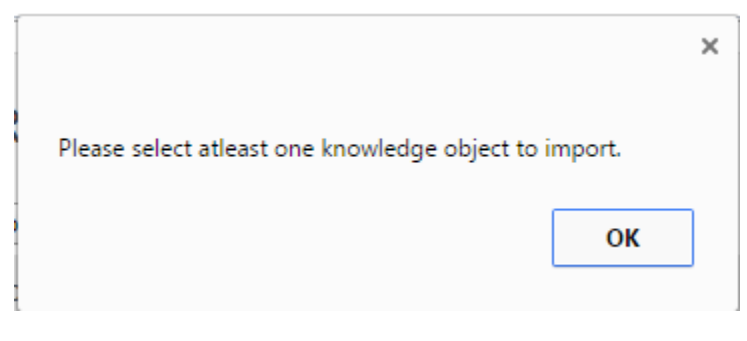

Figure 18

6. Click **OK** it will automatically close the window.

#### Configure Flex Dashboard

- 1. Scheduled flex reports after importing them.
- 2. During scheduling, please check **Persist data in EventVault Explorer** and select all the columns to persist.

| REPORT WI                                                                                                    | ZARD                                                                                                    |                                                       | CANC         | EL < BACK NEXT > |
|----------------------------------------------------------------------------------------------------|----------------------------------------------------------------------------------------------------|-------------------------------------------------------|--------------|------------------|
| LOGS                                                                                                    |                                                                                                    |                                                       |              |                  |
| Review cost details and conf                                                                                                    | igure the publishing options.                                                                                       |                                                       | Step 8 of 10 | •••••••          |
| DISK COST ANA                                                                                                    | LYSIS                                                                                                    |                                                       |              |                  |
| Estimated time for comp<br>Number of cab(s) to be<br>Available disk space: 29(<br>Required disk space: 50<br>Enable publishing op<br>Deliver results via E-<br>Notify results via E- | oletion: 00:00:48(HH:MM:SS)<br>processed: 9<br>5 GB<br>MB<br>otion (Configure SMTP Server in manage<br>mail<br>nail | er configuration screen to use this option)           |              |                  |
| To E-mail                                                                                                    |                                                                                                    | [Use comma(,) to separate multiple e-mail recipients] |              |                  |
| Update status via RSS                                                                                                    | Select Feed V                                                                                                    |                                                       |              |                  |
| Show in                                                                                                    | none 🔻                                                                                                    |                                                       |              |                  |
| Persist data in Event                                                                                                    | vault Explorer                                                                                                    |                                                       |              |                  |

Figure 19

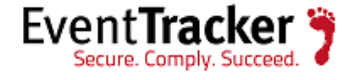

| BARRACUDA SPAM FIREWAI                                                                                  | L-BLOCKED MESSAGES                                                                                                    | CANCEL                                           | BACK  |
|----------------------------------------------------------------------------------------------------|----------------------------------------------------------------------------------------------------|--------------------------------------------------|-------|
| A PERSIST DETAIL                                                                                        |                                                                                                    |                                                  |       |
|                                                                                                    |                                                                                                    |                                                  |       |
| columns to persist                                                                                      |                                                                                                    | Step 9 of 10                                     | ••••• |
| RETENTION SETTIN                                                                                        | G                                                                                                    |                                                  |       |
| Retention period: 0                                                                                     | days                                                                                                    |                                                  |       |
| Persist in database only SELECT COLUMNS COLUMN NAME                                                     | (Reports will not be published and will<br>TO PERSIST<br>PERSIST                                                                                                    | <i>ily be stored in the respective database]</i> | *     |
| Persist in database only SELECT COLUMNS COLUMN NAME Timestamp                                           | (Reports will not be published and will<br>TO PERSIST<br>PERSIST                                                                                                    | <i>ily be stored in the respective database]</i> | -     |
| Persist in database only SELECT COLUMNS COLUMN NAME Timestamp Computer                                  | Reports will not be published and will<br>TO PERSIST<br>PERSIST<br>©                                                                                                    | <i>ily be stored in the respective database]</i> | Ĺ     |
| Persist in database only SELECT COLUMNS COLUMN NAME Timestamp Computer From Email                       | Reports will not be published and will<br>TO PERSIST<br>PERSIST<br>C<br>C<br>C<br>C                                                                                                    | <i>ily be stored in the respective database]</i> | Í     |
| Persist in database only SELECT COLUMNS COLUMN NAME Timestamp Computer From Email To Email              | Reports will not be published and will<br>TO PERSIST<br>PERSIST<br>C<br>C<br>C<br>C<br>C<br>C                                                                                                    | <i>ily be stored in the respective database]</i> | Î     |
| Persist in database only SELECT COLUMNS COLUMN NAME Timestamp Computer From Email To Email Mail Subject | Reports will not be published and will         TO PERSIST         Image: Comparison of the published and will         Image: Comparison of the published and will         Image: Comparison of the | <i>ily be stored in the respective database]</i> | Î     |

Figure 20

- 3. Now, wait for the report to run as per scheduled time.
- 4. After generating report, click on **Dashboard > Flex.**
- 5. Click on Add Dashboard 🔁 icon and fill Title and Description box and save it.

| FLEX DASHBOARD                       |
|--------------------------------------|
| Title<br>Cyberoam UTM<br>Description |
| SAVE DELETE CANCEL                   |

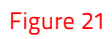

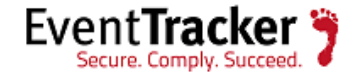

- 6. Now, create dashlet for Cyberoam UTM by clicking on **Configure flex dashlet** 🎦 .
- 7. Fill WIDGET TITLE, select DATA SOURCE, select CHART TYPE and select AXIS LABELS [X-AXIS].

| IDGET CONFIGURATION                          |                      |
|----------------------------------------------|----------------------|
| WIDGET TITLE                                 | NOTE                 |
| Cyberoam UTM- Top Application used           |                      |
| DATA SOURCE                                  |                      |
| Cyberoam-Firewall traffic allowed and denied |                      |
| CHART TYPE DURATION VALUE FIELD SETTING      | AS OF<br>Recent *    |
| AXIS LABELS [X-AXIS] LABEL TEXT              |                      |
| VALUES [Y-AXIS] VALUE TEXT                   |                      |
| FILTER FILTER VALUES                         |                      |
| LEGEND [SERIES] SELECT<br>Status Y All Y     |                      |
| Deny 3                                       | 2                    |
|                                              | TEST CONFIGURE CLOSE |

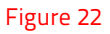

8. After selecting and filling all the options, click on the **TEST** button to check the Dashlet. If data are coming properly, then click on **CONFIGURE** button.

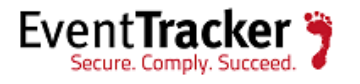

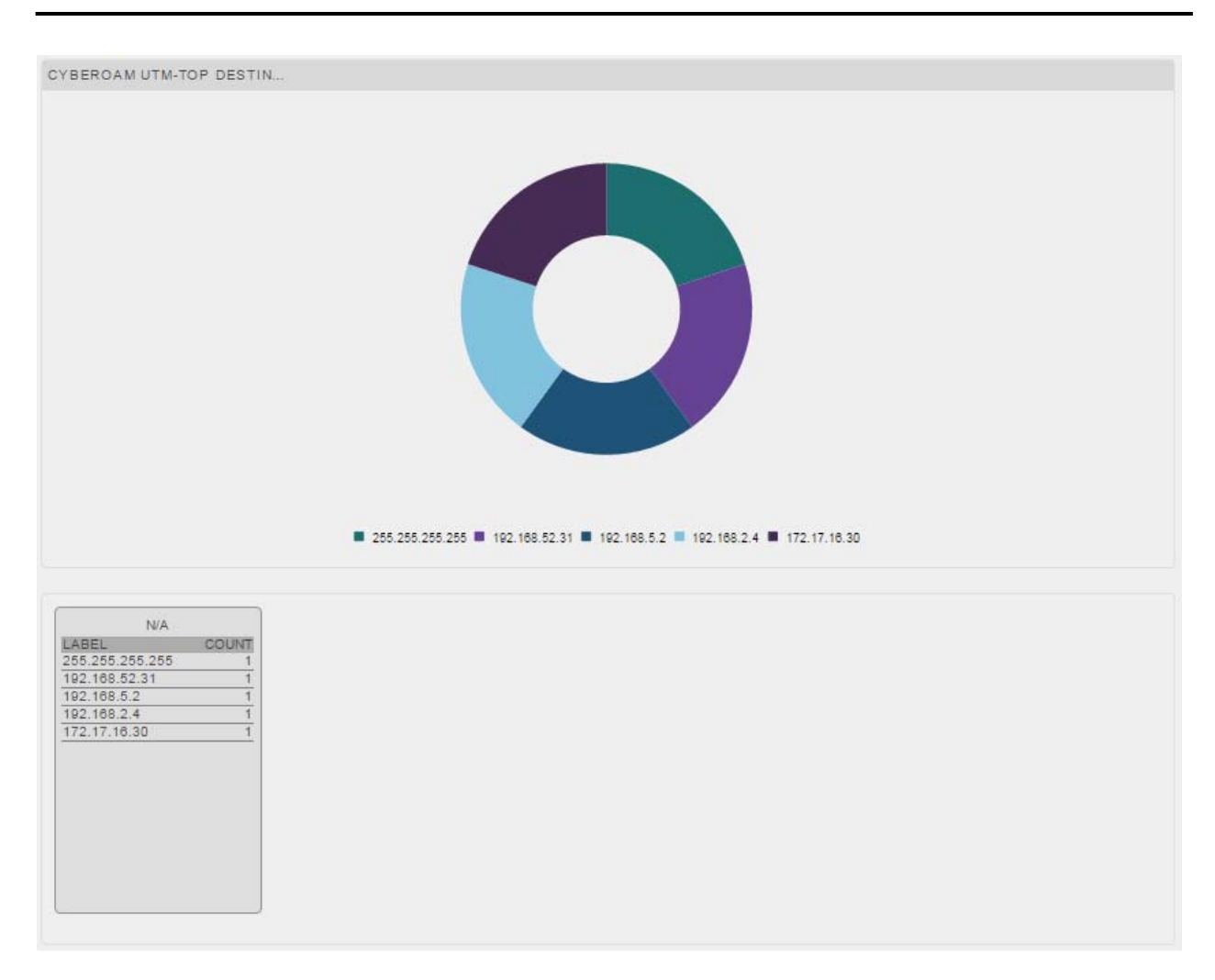

#### Figure 23

- 9. After creation of dashlet for Cyberoam UTM, click on **Customize flex dashlet**
- 10. Select Cyberoam UTM-Top destination usage dashlet and click on ADD button  $^{igodold p}$  .

| CUSTOMIZE WIDGETS             | († 11) 😣 |
|-------------------------------|----------|
| Cyberoam UTM- Top Application |          |
|                               |          |
|                               |          |
|                               |          |
|                               |          |

#### Figure 24

11. Now, you can see the Dashlet on Dashboard.

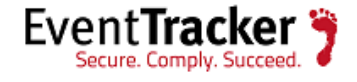

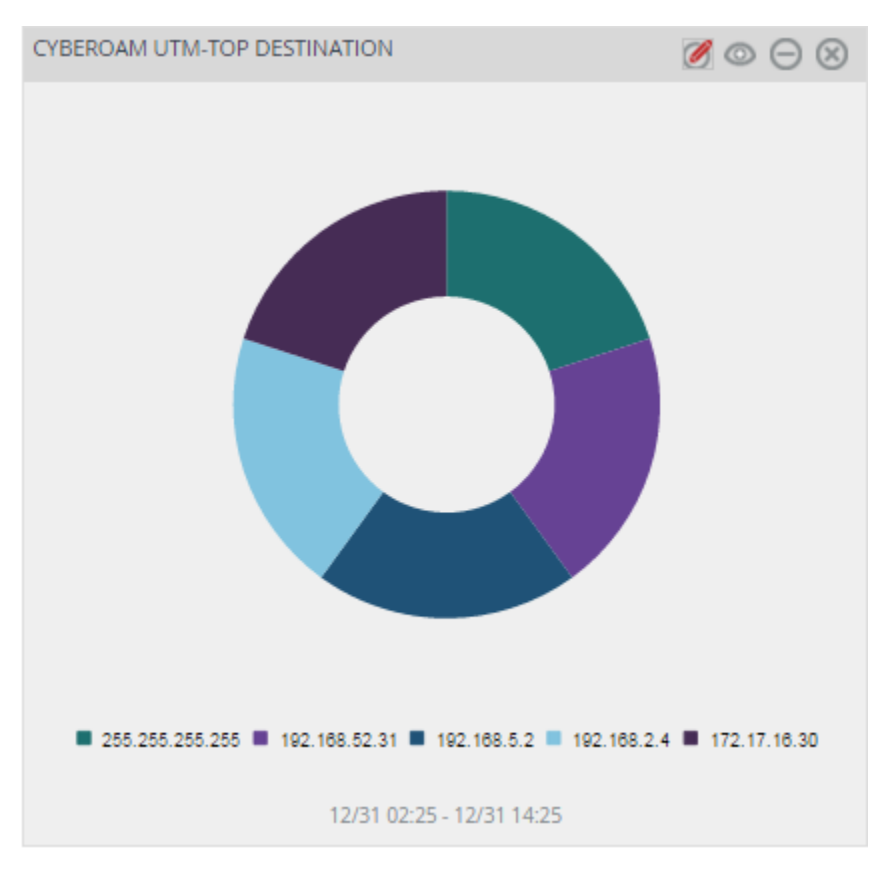

Figure 25

# Verify Cyberoam UTM knowledge pack in EventTracker

#### Verify Categories

- 1. Logon to EventTracker Enterprise.
- 2. Click the Admin menu, and then click Categories.
- 3. In **Category Tree** to view imported categories, scroll down and expand **Cyberoam UTM** group folder to view the imported categories.

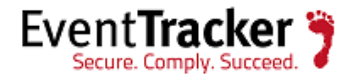

| IEGORY MANAGEME                                                              |                                                                                   |                     |             |
|------------------------------------------------------------------------------|-----------------------------------------------------------------------------------|---------------------|-------------|
| gory Tree Search                                                             |                                                                                   |                     |             |
| Cyberoam UTM Cyberoam Antispam Cyberoam Antispam Cyberoam UTM: Spam mail acc | Total category groups: 372 Total categories: 3,206<br>Last 10 modified categories |                     |             |
| Cyberoam UTM: Spam mail clea                                                 | NAME                                                                              | MODIFIED DATE       | MODIFIED BY |
| 🖳 🗐 Cyberoam UTM: Spam mail dro                                              | Cyberoam UTM: Website access allowed                                              | 1/4/2016 3:02:15 PM |             |
| Cyberoam UTM: Spam mail mo                                                   | Cyberoam UTM: Virus infected URL blocked                                          | 1/4/2016 3:02:06 PM |             |
| Cyberoam OTM: Spam mail reje                                                 | Cyberoam UTM: Virus infected mail detected                                        | 1/4/2016 3:01:54 PM |             |
| Cyberoam UTM: Virus infected                                                 | Cyberoam UTM: Virus infected FTP data transfer blocked                            | 1/4/2016 3:01:40 PM |             |
| Cyberoam UTM: Virus infected     Cyberoam UTM: Virus infected                | Cyberoam UTM: Virus infected FTP data transfer allowed                            | 1/4/2016 3:01:32 PM |             |
| Gyberoam UTM: Virus infected                                                 | Cyberoam UTM: Spam mail rejected                                                  | 1/4/2016 3:01:23 PM |             |
| Cyberoam Content Filtering                                                   | Cyberoam UTM: Spam mail modified and forwarded                                    | 1/4/2016 3:01:11 PM |             |
| Cyberoam UTM: Website acces                                                  | Cyberoam UTM: Spam mail dropped                                                   | 1/4/2016 3:01:00 PM |             |
| Cyberoam Firewall                                                            | Cyberoam UTM: Spam mail clean                                                     | 1/4/2016 3:00:31 PM |             |
| Cyberoam UTM: DOS attack de                                                  | Cyberoam UTM: Spam mail accepted                                                  | 1/4/2016 3:00:24 PM |             |
| Cyberoam UTM: Firewall traffic     Cyberoam UTM: Firewall traffic            |                                                                                   |                     |             |
| - 🗐 Cyberoam UTM: Fragmented tr                                              |                                                                                   |                     |             |
| 🗐 Cyberoam UTM: ICMP redirecti                                               |                                                                                   |                     |             |
| - 🗐 Cyberoam UTM: Invalid traffic (                                          |                                                                                   |                     |             |
| Cyberoam UTM: Local ACI traff                                                |                                                                                   |                     |             |

#### Figure 26

## Verify Alerts

- 1. Logon to **EventTracker Enterprise**.
- 2. Click the **Admin** menu, and then click **Alerts**.
- 3. In **Search** field, type **'Cyberoam UTM'**, and then click the **Go** button.

Alert Management page will display all the imported Cyberoam UTM alerts.

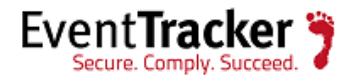

| LERT MANAGEMENT                   |                  |               |        |         |     | Search I              | by Alert na             | ame 🔻                               | cyberoar                          | nQQ            |
|-----------------------------------|------------------|---------------|--------|---------|-----|-----------------------|-------------------------|-------------------------------------|-----------------------------------|----------------|
| ACTIVATE NOW     Click 'Activate  | Now' after makin | g all chanį   | ges    |         |     |                       |                         |                                     | (Total: 5                         | Page Size 25 🔻 |
| ALERT NAME                        | THREAT           | <u>ACTIVE</u> | E-MAIL | MESSAGE | RSS | FORWARD<br>AS<br>SNMP | FORWARD<br>AS<br>SYSLOG | REMEDIAL<br>ACTION<br>AT<br>CONSOLE | REMEDIAL<br>ACTION<br>AT<br>AGENT | APPLIES TO     |
| Cyberoam UTM: Admin operations    | Undefined        |               |        |         |     |                       |                         |                                     |                                   | Cyberoam UTM C |
| Cyberoam UTM: Attack Detected     | Critical         |               |        |         |     |                       |                         |                                     |                                   | Cyberoam UTM C |
| Cyberoam UTM: Spam Detected       | High             |               |        |         |     |                       |                         |                                     |                                   | Cyberoam UTM C |
| Cyberoam UTM: User authentication | Undefined        |               |        |         |     |                       |                         |                                     |                                   | Cyberoam UTM C |
| Cyberoam UTM: Virus Detected      | Serious          |               |        |         |     |                       |                         |                                     |                                   | Cyberoam UTM C |
| DELETE                            |                  |               |        |         |     |                       |                         |                                     |                                   |                |

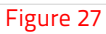

4. To activate the imported alerts, select the respective checkbox in the **Active** column.

EventTracker displays message box.

|                                   | ×  |
|-----------------------------------|----|
| Successfully stund configuration  |    |
| Successfully saved configuration. |    |
|                                   |    |
|                                   | ОК |
| Figure 28                         |    |

5. Click **OK**, and then click the **Activate Now** button.

#### NOTE:

You can select alert notification such as Beep, Email, and Message etc. For this, select the respective checkbox in the Alert management page, and then click the **Activate Now** button.

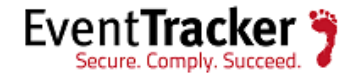

## Verifying Flex Reports

- 1. Logon to **EventTracker Enterprise**.
- 2. Click the **Reports**.
- 3. Select the **Configuration**.

In the **Reports Configuration**, select **Defined** from radio button. **EventTracker** displays **Defined** page.

4. Click the **Cyberoam** report group.

EventTracker displays Flex reports of Cyberoam UTM.

| REPORTS CO           | ONFIGU | RATI | 101  | N                                                |                       |                          |          |
|----------------------|--------|------|------|--------------------------------------------------|-----------------------|--------------------------|----------|
| O Scheduled O Queue  | ed     |      |      |                                                  |                       | Search                   | QQ 🛛 🗎   |
|                      |        |      |      |                                                  |                       |                          |          |
| REPORT GROUPS        | +      | REPO | ORTS | CONFIGURATION : CYBEROAM                         |                       |                          |          |
| CheckPoint           |        | Œ    | ÐÎÎ  | <i>a</i>                                         |                       |                          | Total: 8 |
| Cisco ACS            | 1      |      |      | 111E                                             |                       |                          |          |
| Cisco ASA            | 1      |      |      | <u>IIILE</u>                                     | CREATED ON            | MODIFIED ON              |          |
| Cisco Firewall       |        |      |      | Cyberoam UTM-Admin operations                    | 12/31/2015 12:59:02 P | M 12/31/2015 2:31:32 P   | M () 🎘 🕈 |
|                      |        |      | 1    | Cyberoam UTM-User account management             | 12/31/2015 10:25:14 A | M 12/31/2015 2:31:49 P   | M () 🗐 Ŧ |
| CISCO IFONPORT ESA   |        |      | 1    | Cyberoam UTM-Antispam Activity                   | 12/30/2015 12:37:52 P | M 12/31/2015 2:32:03 P   | M () 🗐 Ŧ |
| Cisco IronPort WSA   | 1      |      | 255  | Cubaranae UTM Antiview activity                  | 12/20/2015 11:56:22 4 | M 12/21/2015 2:22:15 D   |          |
| Cisco ISE            | 1      |      |      | <u>Cyberoam OTM-Antivirus activity</u>           | 12/30/2015 11:56:32 A | MI 12/31/2015 2:52:15 PI |          |
| Clavister            | III 🖉  |      |      | Cyberoam UTM-Application and web filtering       | 12/29/2015 5:58:34 PN | / 12/31/2015 2:32:28 P   | M () 🗐 Ŧ |
| <b>P</b>             |        |      | 1    | Cyberoam UTM-Firewall traffic allowed and denied | 12/29/2015 4:48:51 PM | / 12/31/2015 2:32:39 P   | M () 🖉 Ŧ |
| Cyberoam             |        |      |      | Cyberoam LITM-User authentication failed         | 12/29/2015 2·25·45 PM | / 12/31/2015 2·32·49 P   |          |
| Dell FORCE 10 Switch | 1      |      | 652  | Gyber ean of the open addren dealern dilled      | 12.20720102.20.40 FW  |                          |          |
| eDirectory           |        |      |      | Cyberoam UTM-User authentication Success         | 12/29/2015 12:52:05 P | M 12/31/2015 2:33:01 P   | M () 🖉 Ŧ |
| EventTracker         |        |      |      |                                                  |                       |                          |          |

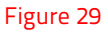

## Verify Tokens

- 1. Logon to EventTracker Enterprise.
- 2. Click the Admin dropdown, and then click Parsing rule.

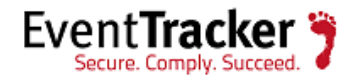

3. Imported Cyberoam UTM tokens added in Token-Value Groups list at left side of **Parsing rule** tab of EventTracker Enterprise (as shown in below figure).

| PARSING                                | RULE    |     |                             |                           |                |                  |                |    |
|----------------------------------------|---------|-----|-----------------------------|---------------------------|----------------|------------------|----------------|----|
| Parsing Rule T<br>Centrify Server Suit | emplate | •   | Token-Value Display name    | v (                       | 20             | Group : Cyberoan | n 🖸            | ?) |
| Cisco ASA                              | i ø     |     |                             | TOKEN NAME                | TAG            | SEPARATOR        | TERMINATOR     | Â  |
| Cisco IronPort ESA                     | Ü 🧭     | i l | \pm 📄 Antivirus Policy Name | av_policy_name            |                | -                | 1              |    |
| CISCO Ironport WSA                     | Ū Ø     |     | + Application               | application               |                |                  | •              |    |
| Cisco ISE                              | Ü 🧭     |     |                             |                           |                |                  |                |    |
| Clavister firewall                     | Ê 🏈     |     | + Application Filter Policy | appfilter_policy_id       |                | =                | \s             |    |
| Cyberoam                               | 1 🧭     | U   | Application Filter Policy   | application filter policy |                | =                | \s             |    |
| Dell Force 10 Switch                   | 10 🧭    | 11  |                             | -++                       |                |                  |                |    |
| eDirectory                             | 1 🧭     | 11  |                             | ADD RULE EDIT             | DELETE MOVE TO | GROUP            | N-VALUE WIZARD | J  |
| F5 BIG IP ASM                          | Ū 🏉     |     |                             |                           |                |                  |                |    |
| FairWarning                            | Ū 🏉     |     |                             |                           |                |                  |                |    |
| Fortigate                              | 1       |     |                             |                           |                |                  |                |    |
| FortiGate Firewall (                   | Ū 🏉     |     |                             |                           | $\square$      |                  |                |    |
| FortiGate Firewall (                   | 1       |     |                             |                           |                |                  |                |    |

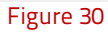

## Verifying Template

- 1. Logon to EventTracker Enterprise, Go to Parsing rule.
- 2. Click on **Template** tab.
- 3. Check the template you had uploaded.

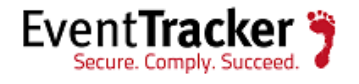

| PARSING                            | RULE    |    |                     |                      |          |                        |        |      |          |
|------------------------------------|---------|----|---------------------|----------------------|----------|------------------------|--------|------|----------|
| Parsing Rule                       | emplate |    |                     |                      |          |                        |        |      |          |
| Centrify Server Suit<br>CheckPoint | U Ø     |    | Group : Cyberoam    |                      |          |                        |        |      | Cii      |
| Cisco ASA                          | Ē Ø     |    | TEMPLATE NAME       | TEMPLATE DESCRIPTION | ADDED BY | ADDED DATE             | ACTIVE |      | EDIT     |
| Cisco IronPort ESA                 | Ü 🧭     |    | Cyberoam-Admin ope  |                      |          | 12/31/2015 12:53:49 PM |        |      | 0        |
| CISCO Ironport WSA                 | Ū Ø     |    | Cyberoam-Authentica |                      |          | 12/29/2015 3:05:21 PM  |        |      | <b>Ø</b> |
| Cisco ISE                          | 1       |    | Cyberoam-User acco  |                      |          | 12/31/2015 10:18:38 AM |        |      | 0        |
| Clavister firewall                 | Ū Ø     | Ъ. |                     |                      |          |                        |        |      |          |
| Cyberoam                           | Ü 🏉     |    |                     |                      |          |                        |        |      |          |
| Dell Force 10 Switch               | Ŵ       |    |                     |                      |          |                        |        |      |          |
| eDirectory                         | 1 🧭     |    |                     |                      |          |                        |        |      |          |
| F5 BIG IP ASM                      | Ŵ       |    |                     |                      |          |                        |        |      |          |
| FairWarning                        | 1 🧭     |    |                     |                      |          |                        | DELETE | MOVE | TO CROUP |
| Fortigate                          | Ŵ Ø     |    |                     |                      |          |                        | DELETE | MOVE | TO GROUP |
| FortiGate Firewall (               | Ē 🏈     |    |                     |                      |          |                        |        |      |          |

Figure 31

#### Verifying Knowledge Objects

- 1. Logon to **EventTracker Enterprise**.
- 2. Click on Knowledge Object option.

| KNOWL             | EDGE       | OBJECT          | <sup>S</sup>                                                                                                    |                         |                          |          |              |            |     |
|-------------------|------------|-----------------|----------------------------------------------------------------------------------------------------|-------------------------|--------------------------|----------|--------------|------------|-----|
| DBJECTS           | • • •      | OBJECT N        | AME Cyberoam                                                                                                    |                         |                          |          |              | C          | L 🛨 |
| Cisco ASA UDP Co  | on 🧭 💌     | APPLIES T       | O Cyberoam                                                                                                    | UTM CR500i,Version 9.5. | 4 and later              |          |              |            |     |
| Cisco Firewall    | 0          | TITLE           |                                                                                                    | LOG TYPE                | EVENT SOURCE             | EVENT ID | EVENT TYPE   |            | -   |
| Cisco IOS         | 0          | Cyber           | oam UTM-Admin                                                                                                    |                         | syslog*                  |          |              |            |     |
| Lisco ISE         | 0          | D opera         | tions                                                                                                    |                         | -70                      |          |              |            |     |
| Clavister         | 0          | MESS<br>SIGN    | MESSAGE (log_id=(062009617501 062009617502 062009617503)).*?message=(?!"(Clientless\suser\<br>SIGNATURE: (s\) \bUser\b \bGroup\b)) |                         |                          |          |              |            |     |
| Elearing Event Lo | gs 🧭       | MESS            | AGE                                                                                                    |                         |                          |          |              |            |     |
| yberoam           | <b>Ø</b> 🗵 | EXCE            | PTION                                                                                                    |                         |                          |          |              |            |     |
| Dell FORCE 10 Sw  | vitch 🧭 💌  | EXP             | RESSIONS                                                                                                    |                         |                          |          |              |            |     |
| eventTracker      | Ø          | -               |                                                                                                    |                         |                          |          |              |            | -   |
| airWarning        | <b>Ø</b> 🗵 |                 | EXPRESSION                                                                                                    | TYPE FORMAT STRING      | EXPRESSION 1             |          | EXPRESSION 2 |            |     |
| ortiAnalyzer      | 0          |                 | Regular<br>Expression                                                                                                    | 1:Changed by            | (?<=user_name=").*?(?=") |          |              | <b>×</b>   |     |
| Fortigate         | 0          |                 | Regular                                                                                                    |                         |                          |          |              |            | -   |
| mperva DAM        | 0          |                 | Everession                                                                                                    | 1:Source IP             | (?<=src_ip=).*?(?=\s)    |          |              | 10         | -   |
| uniper OS         | Ø          | ± Cyber<br>mana | oam UTM-User<br>gement                                                                                                    |                         | syslog*                  |          |              | <b>8</b> . |     |
| .inux             | <b>Ø</b> 🗵 |                 |                                                                                                    |                         |                          |          |              |            |     |
| Linux Audit Los   | <b>7</b>   | -               |                                                                                                    |                         |                          |          |              |            |     |

Figure 32

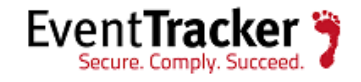

3. Check the Knowledge Object you had uploaded.

# Sample Report

1) Cyberoam UTM-Authentication success.

#### Cyberoam UTM-User authentication Success

| LogTime                | User Name  | User Group                     | Activity     | Status     | Method Used | Authentication Client | Authentication Mechanism Reason | Source IP  |
|------------------------|------------|--------------------------------|--------------|------------|-------------|-----------------------|---------------------------------|------------|
| 12/29/2015 12:36:13 PM | john.smith | Project Leaders_grp            | logged in    | Successful | Firewall    | SSO                   | LDAP                            | 10.10.1.23 |
| 12/29/2015 12:36:13 PM | john.smith | Cyberoam General Department_gr | p logged out | Successful |             |                       | N/A                             | 10.10.1.5  |
| 12/29/2015 12:38:15 PM | john.smith | Project Leaders_grp            | logged in    | Successful | Firewall    | SSO                   | LDAP                            | 10.10.1.23 |
| 12/29/2015 12:38:16 PM | john.smith | Cyberoam General Department_gr | p logged out | Successful |             |                       | N/A                             | 10.10.1.5  |

#### Figure 33

#### 2) Cyberoam UTM-Admin operations

| Cyberoam-Admin operations |                                |            |            |            |       |  |  |  |
|---------------------------|--------------------------------|------------|------------|------------|-------|--|--|--|
| LogTime                   | Parameter                      | Changed By | Source IP  | Status     | Using |  |  |  |
| 12/31/2015 10:39:38 AM    | Web Filter Policy 'porn_block' | David      | 10.10.1.23 | Successful | GUI   |  |  |  |
| 12/31/2015 10:39:38 AM    | Log Settings                   | David      | 10.10.1.45 | Successful | GUI   |  |  |  |
| 12/31/2015 10:39:38 AM    | Firewall Rule(s)               | David      | 10.10.1.5  | Successful | GUI   |  |  |  |
|                           |                                |            |            |            |       |  |  |  |

#### Figure 34

#### 3) Cyberoam UTM-User management

| Cyberoam-User account management |                    |              |           |            |            |       |            |  |  |
|----------------------------------|--------------------|--------------|-----------|------------|------------|-------|------------|--|--|
| LogTime                          | User or group      | operation on | Operation | Changed By | Source IP  | using | Status     |  |  |
| 12/31/2015 10:25:30 AM           | Clientless user(s) |              | changed   | David      | 10.10.1.45 | GUI   | Successful |  |  |
| 12/31/2015 10:25:30 AM           | User               | john         | changed   | David      | 10.10.1.45 | GUI   | Successful |  |  |
| 12/31/2015 10:25:30 AM           | User               | sam          | deleted   | David      | 10.10.1.5  | GUI   | Successful |  |  |
| 12/31/2015 10:25:30 AM           | Group              | HR GROUP     | added     | David      | 10.10.1.23 | GUI   | Successful |  |  |

Figure 35

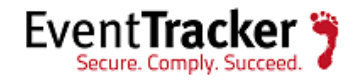

# Sample Dashboard

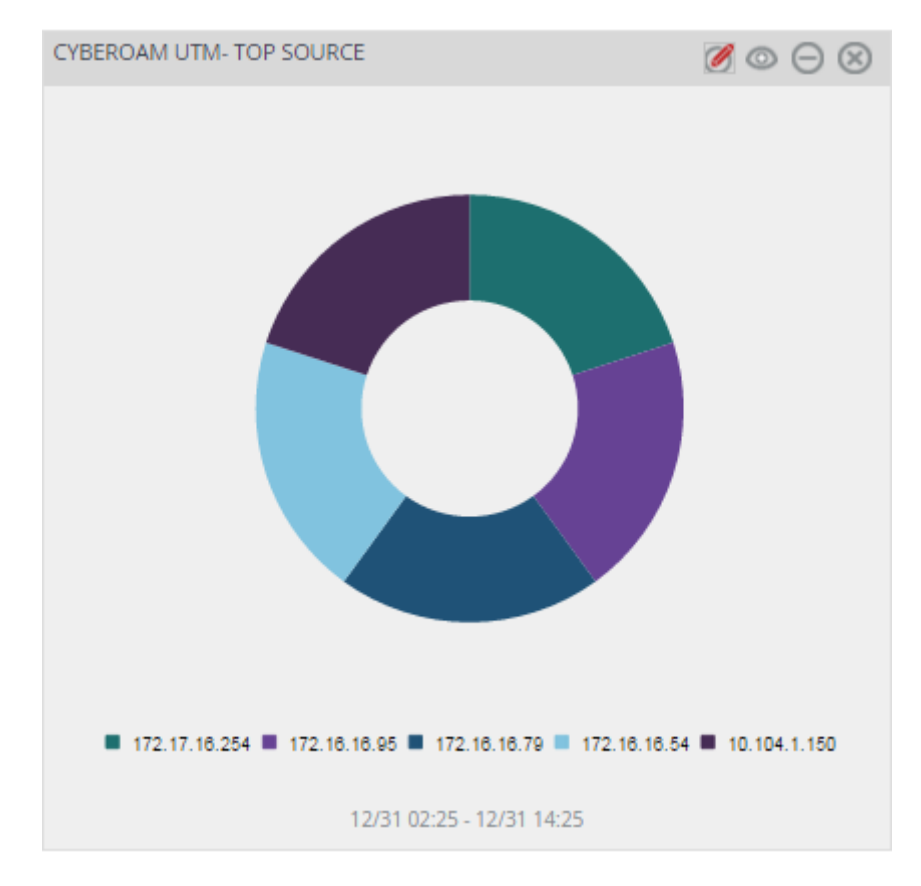

1) Cyberoam UTM-Top source

Figure 36

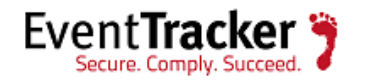

2) Cyberoam UTM-Top destination

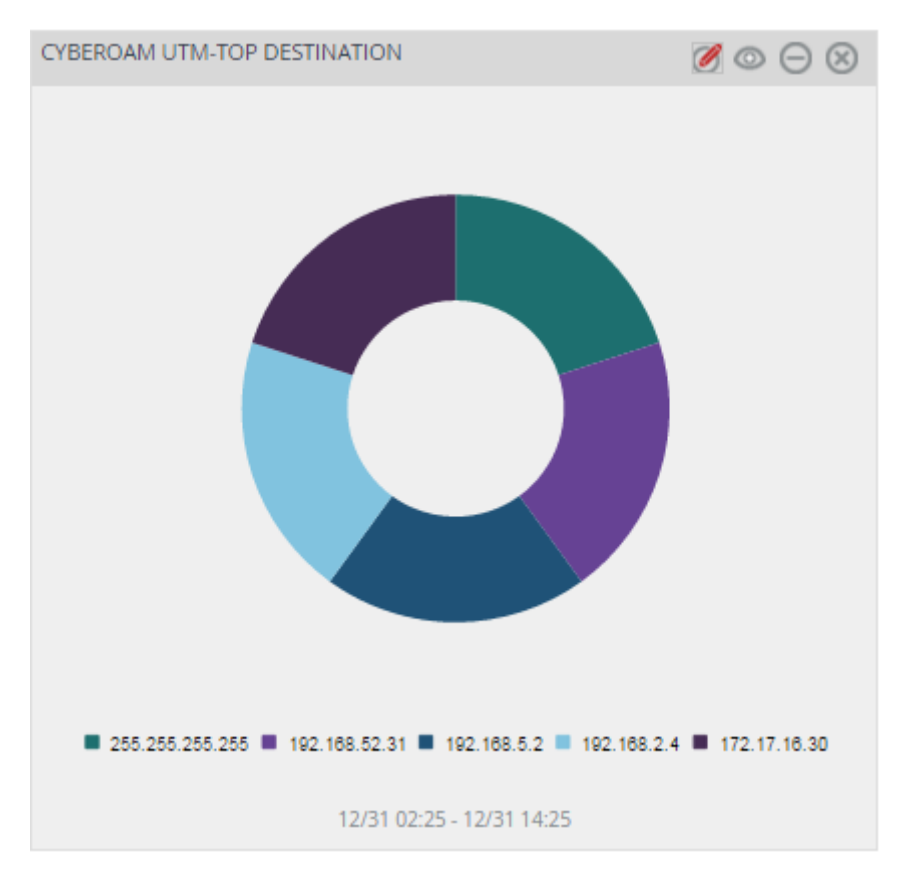

Figure 37

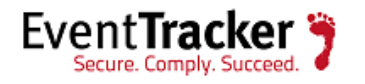